## Applications to do Research at Carle are now done electronically with IRBNet.org programming.

Step 1 - Connect to http://www.IRBNet.org

## Step 2 - Log in.

- **First time users,** Complete the New User Registration profile. Accept terms of IRBNet.org and select Carle Foundation Hospital as the researcher organization. Also, don't forget to add or change your affiliation. Don't forget the password you use! <u>Go to your email address and activate your IRBNET.org registration</u>. If you have already been registered as a member of a review board, you can log in and add additional affiliations as necessary by updating your user profile.
- All other users, log in to <u>http://www.IRBNet.org</u> using your user name and password.

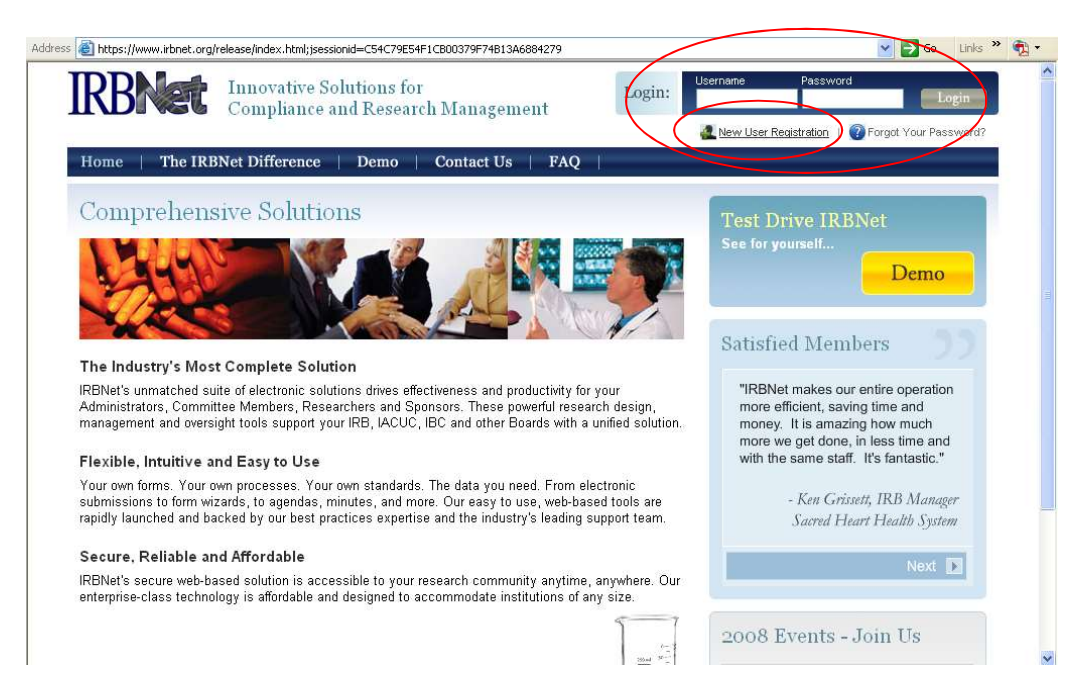

See below how to update your user profile: Notice that the background is white. A white background means that you are in the "live" environment. If you see a green background you are in the training environment.

| 🔇 Back 🔹 🕥 - 💌 🛃                                           | 👫 🔎 Search 🤺 Favorites 🚱 🎯 - 璗 🔟 - 🛄 鑬                           |                     |
|------------------------------------------------------------|------------------------------------------------------------------|---------------------|
| Address 👸 https://www.itbnet.org/release/study_manager.jsp |                                                                  | So Links » 📆 -      |
|                                                            |                                                                  | USER PROFILE LOGOUT |
| IRBNet.                                                    |                                                                  |                     |
| Welcome to IRBNet                                          |                                                                  | Study Manager       |
| Pam Woo                                                    | Studies that you have created or that have been shared with you: |                     |
| Study Manager<br>Create New Study                          | There are no studies to display.                                 |                     |
|                                                            |                                                                  |                     |
|                                                            |                                                                  |                     |
|                                                            |                                                                  |                     |
|                                                            |                                                                  |                     |
|                                                            |                                                                  |                     |
|                                                            |                                                                  |                     |

Update your profile by clicking on the yellow edit buttons. To add/change an affiliation, select the blue link at the bottom of the page

|                                   | USER PROFILE LOGOUT                                                                                                    |
|-----------------------------------|----------------------------------------------------------------------------------------------------|
| IRBNet.                           |                                                                                                    |
| Welcome to IRBNet<br>Pam Woo      | User Profile                                                                                                    |
|                                   | Manage Your User Profile                                                                                                    |
| Study Manager<br>Create New Study | You may access this page at any time to:                                                                                                    |
|                                   | 1. Update your Account Information.                                                                                                    |
|                                   | 3. Add, update or delete Affiliations.                                                                                                    |
|                                   | You must maintain at least one organizational affiliation. If you add or update an affiliation you will be sent an activation email to your contact email address. You must click on the link in the activation email to confirm your changes. |
|                                   | User Account Information and Password (Edin                                                                                                    |
|                                   | User Name pwoo                                                                                                    |
|                                   | First Name Pam                                                                                                    |
|                                   | Last Name Woo                                                                                                    |
|                                   | Affiliations                                                                                                    |
|                                   | Add an Additional Affiliation                                                                                                    |
|                                   | Researcher at Carle Foundation and Clipic, Urbana, IL (1999)                                                                                                    |
|                                   | Telephone Nummer 217-326-4508                                                                                                    |
|                                   | Email pam.woo@carle.com                                                                                                    |
|                                   |                                                                                                    |
|                                   |                                                                                                    |
| <b>A</b> 1                        |                                                                                                    |

If you get a warning message when trying to create a new study you have not activated your profile from the email that was sent to your inbox.

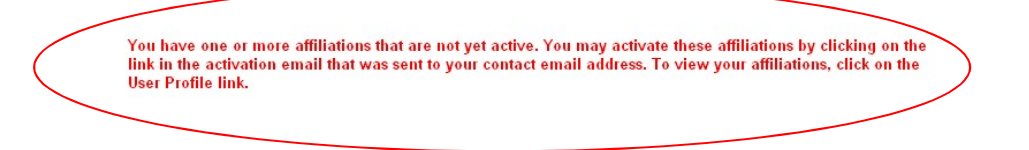